# Configuración de cookies para el aislamiento remoto del navegador con Chrome, Firefox y Edge

# Contenido

| <u>Introducción</u>     |
|-------------------------|
| <u>Prerequisites</u>    |
| Requirements            |
| Componentes Utilizados  |
| Configurar              |
| Google Chrome           |
| Mozilla Firefox         |
| Microsoft Edge          |
| <u>Verificación</u>     |
| Información Relacionada |

# Introducción

Este documento describe cómo configurar las cookies para el aislamiento del navegador remoto con Chrome, Firefox y Edge.

# Prerequisites

## Requirements

Cisco recomienda que tenga conocimiento sobre estos temas:

- Acceso seguro
- RBI (aislamiento de explorador remoto)
- Google Chrome
- Mozilla Firefox
- Microsoft Edge

### **Componentes Utilizados**

La información de este documento se basa en estos componentes de software y hardware:

- Acceso seguro
- Google Chrome (versión 120.0.6099.111)
- Mozilla Firefox (versión 121.0)

• Microsoft Edge (versión - 120.0.210.91)

La información que contiene este documento se creó a partir de los dispositivos en un ambiente de laboratorio específico. Todos los dispositivos que se utilizan en este documento se pusieron en funcionamiento con una configuración verificada (predeterminada). Si tiene una red en vivo, asegúrese de entender el posible impacto de cualquier comando.

# Configurar

Para configurar las cookies para RBI en Google Chrome, Mozilla Firefox o Microsoft Edge, debe realizar los siguientes pasos:

### **Google Chrome**

Inicie Google Chrome y haga clic en los tres puntos verticales en la esquina superior derecha del navegador.

• En el menú, sitúe el cursor sobre Settings y haga clic en él. También puede escribir chrome://settings/ en la barra de direcciones y presionar Intro

• En la barra lateral izquierda, verá diferentes categorías. Haga clic en Privacy and securitypara acceder a varios parámetros relacionados con la privacidad y, a continuación, haga clic en **Site settings** como se muestra a continuación:

| ÷           | You and Google                                   |                | G       | et started No thanks                                                                                    |           |
|-------------|--------------------------------------------------|----------------|---------|----------------------------------------------------------------------------------------------------|-----------|
| Ê           | Autofill and passwords                           |                |         |                                                                                                    |           |
| 0           | Privacy and security                             | ←───           | Safaty  | check                                                                                                   |           |
| $\bigcirc$  | Performance                                      |                | Juncty  | u Huun                                                                                                  |           |
| ۲           | Appearance                                       |                | 0       | Chrome can help keep you safe from data breaches, bad extensions, and more                              | Check now |
| Q           | Search engine                                    |                | _       |                                                                                                    |           |
|             | Default browser                                  |                | Privacy | and security                                                                                            |           |
| ወ           | On startup                                       |                | î       | Clear browsing data<br>Clear history, cookies, cache, and more                                          | ,         |
|             | Languages                                        |                | æ       | Privacy Guide                                                                                           | ,         |
| <u>+</u>    | Downloads                                        |                | 0       | Review key privacy and security controls                                                                |           |
| Ť           | Accessibility                                    |                | ٩       | Third-party cookies<br>Third-party cookies are blocked                                                  | ,         |
| a,          | System                                           |                |         | Adminan                                                                                                 |           |
| Ð           | Reset settings                                   |                | R       | Customize the info used by sites to show you ads                                                        | ,         |
| *           | Extensions                                       |                | Ø       | Security<br>Safe Browsing (protection from dangerous sites) and other security settings                 | ,         |
| )<br>rome:/ | About Chrome                                     |                |         | Site settings<br>Controls what information sites can use and show (location, camera, pop-ups, and more) | ,         |
|             | /settinos/accessibility<br>le Chrome: configurat | ción del sitio |         |                                                                                                    |           |

• Desplácese hacia abajo y haga clic en Additional Content settings y, a continuación, haga clic en On-device site datacomo se muestra a continuación:

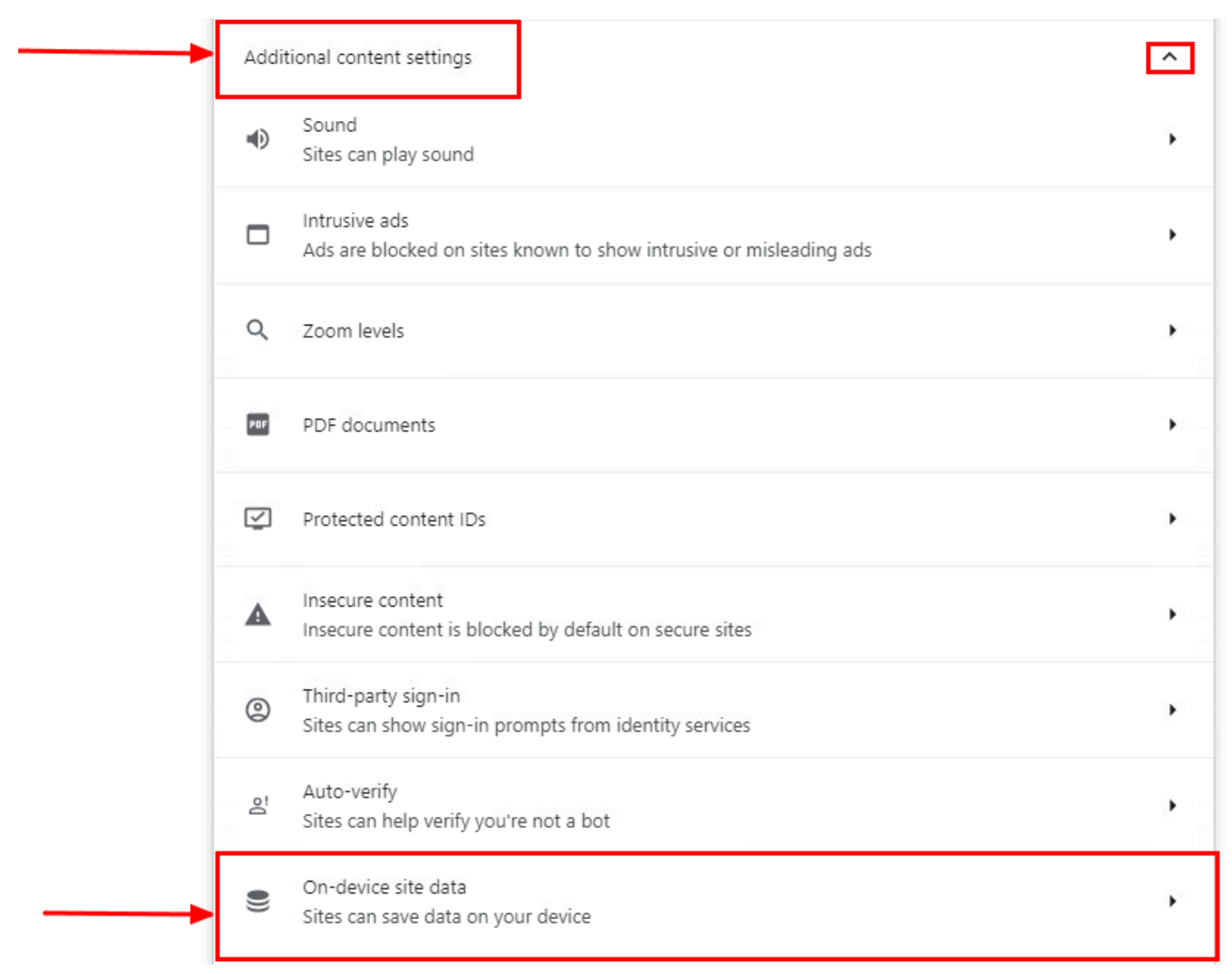

Google Chrome - Datos del sitio en el dispositivo

• Desplácese hacia abajo y haga clic en Addpara la opción Allowed to save data on your device y agregue el sitio [\*.]rbiumbrella.com como se muestra a continuación:

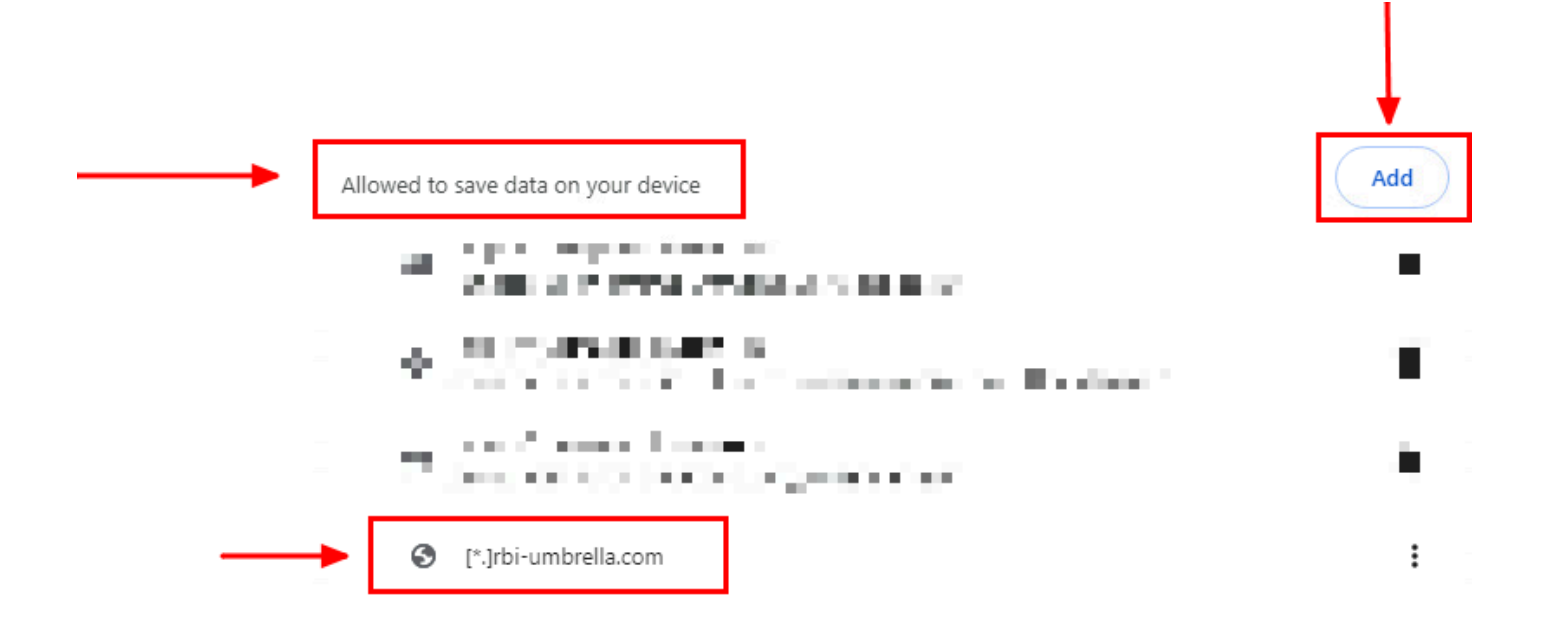

#### Google Chrome - Añadir URL del sitio

Por último, navegue por el sitio web para el que ha habilitado RBI en el panel de acceso seguro.

Mozilla Firefox

Inicie Mozilla Firefox y haga clic en las tres líneas horizontales de la esquina superior derecha del navegador.

• En el menú, sitúe el cursor sobre él Settingsy haga clic en él. También puede escribir about:preferences#privacy en la barra de direcciones y presionar Intro.

• En la barra lateral izquierda, haga clic en **Privacy and Security**y, a continuación, desplácese hacia abajo hasta la Cookies and Site Datasección y haga clic en **Manage Exceptions...** como se muestra a continuación:

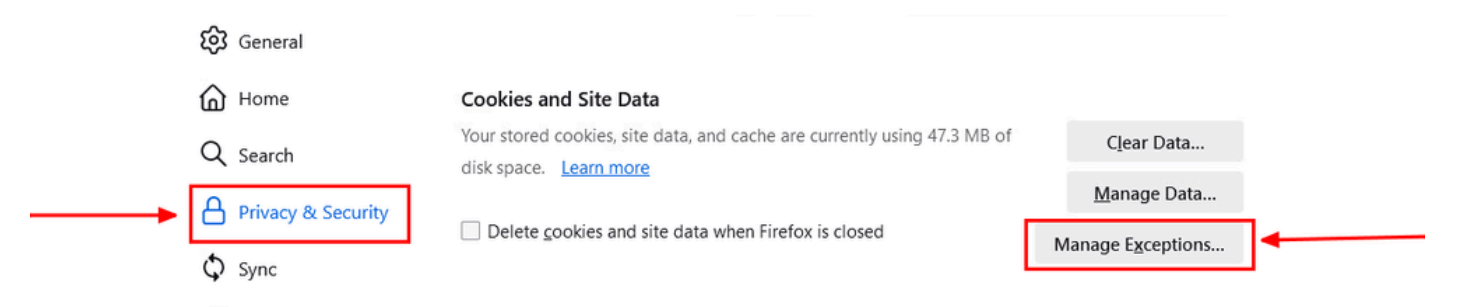

Mozilla Firefox: gestión de excepciones

• A continuación, en la ventana emergente que aparece, ingrese **rbi-umbrella.com** en el cuadro de **Address of website** texto y luego haga clic en Permitir como se muestra a continuación:

| rbi-umbrella.com         |               |                           |               |
|--------------------------|---------------|---------------------------|---------------|
|                          | <u>B</u> lock | Allow for <u>S</u> ession | <u>A</u> llow |
| Website                  |               | Status                    | •             |
| http://rbi-umbrella.com  |               | Allow                     |               |
| https://rbi-umbrella.com |               | Allow                     |               |
|                          |               |                           |               |
|                          |               |                           |               |
|                          |               |                           |               |
|                          |               |                           |               |

Mozilla Firefox - Dirección del sitio web

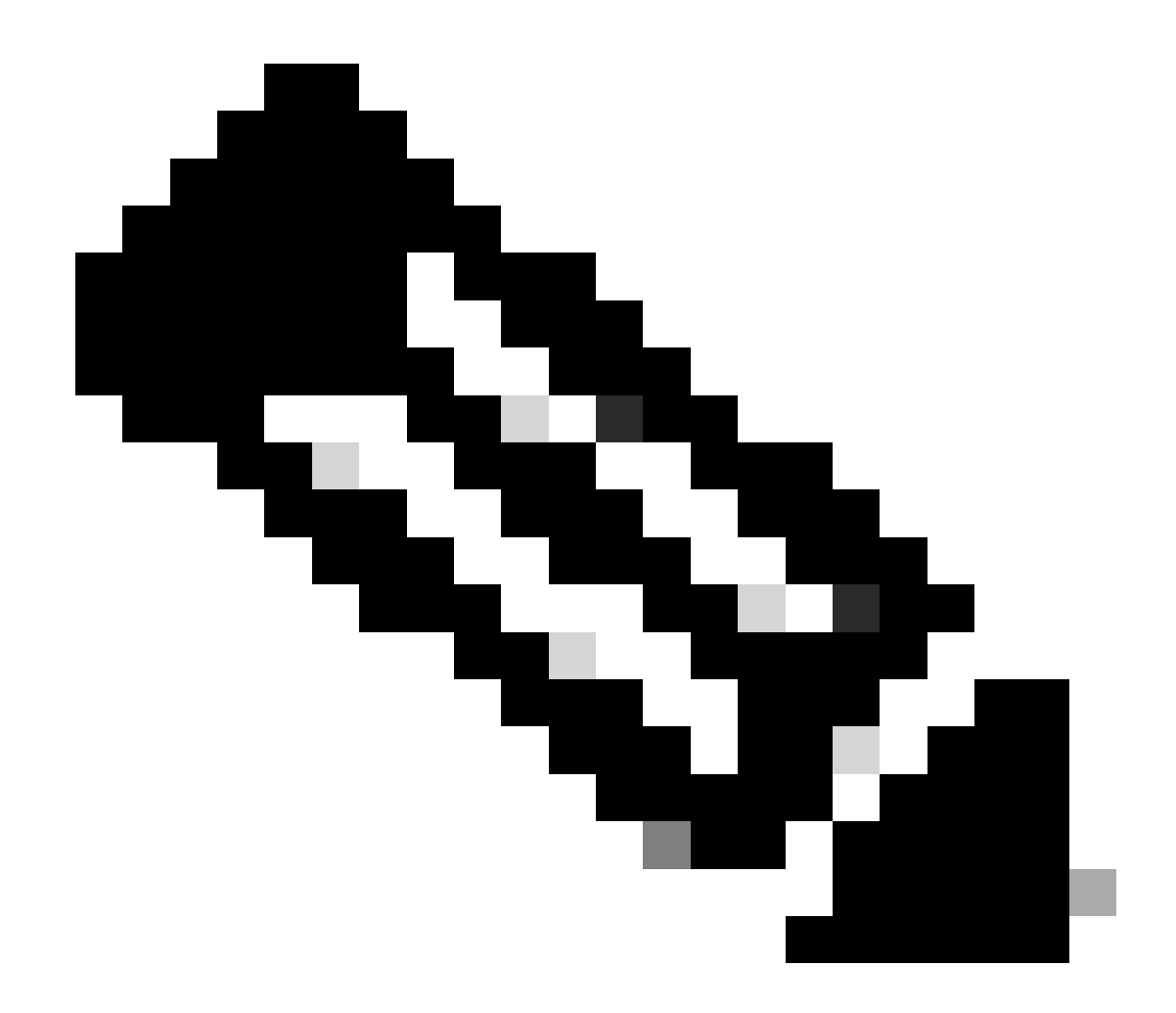

Nota: Se agregan dos entradas automáticamente, como se muestra en el fragmento de código anterior.

• Haga clic en Save Changes

Por último, navegue por el sitio web para el que ha habilitado RBI en el panel de acceso seguro.

Microsoft Edge

Inicie Microsoft Edge y haga clic en los tres puntos horizontales en la esquina superior derecha del navegador.

• En el menú, sitúe el cursor sobre él **Settings** y haga clic en él. También puede escribir **edge://settings/** en la barra de direcciones y presionar Intro

• En la barra lateral izquierda, verá diferentes categorías. Haga clic en Cookies and site permissionspara acceder a varias cookies y configuraciones relacionadas con el sitio y luego haga clic en Manage and delete cookies and site data como se muestra a continuación:

| Se | ettings                       |   | Cookies and data stored                                                                                    |   |
|----|-------------------------------|---|----------------------------------------------------------------------------------------------------|---|
|    | Q Search settings             |   | Save cookies and data on your device in order to facilitate continuous browsing between sites and sessions |   |
| ę  | Profiles                      |   | Manage and delete cookies and site data                                                                    | > |
| ć  | Privacy, search, and services | L |                                                                                                    |   |
| 9  | O Appearance                  |   |                                                                                                    |   |
| 0  | 1) Sidebar                    |   | Site permissions                                                                                           |   |
| C  | Start, home, and new tabs     |   |                                                                                                    |   |
| P  | Share, copy and paste         |   | All sites<br>View nermissions for sites you've visited                                                     | > |
|    | Cookies and site permissions  |   |                                                                                                    |   |
| E  | Default browser               |   | Recent activity                                                                                            |   |
| 2  | ↓ Downloads                   |   | The latest changes made to site permissions                                                                |   |
| 00 | B Family safety               |   |                                                                                                    |   |
| Á  | 각 Languages                   |   |                                                                                                    |   |
| C  | Printers                      |   | No recent activity, recent changes to site permission will appear nere                                     |   |
|    | System and performance        |   | All permissions                                                                                            |   |

Microsoft Edge - Administrar y eliminar cookies y datos del sitio

• Desactive todas las cookies de terceros y permita **[\*.]rbi-umbrella.com** guardar cookies en su dispositivo como se muestra a continuación:

|   | Allow sites to save and read cookie data (recommended)                                                                                                    |     |  |  |  |
|---|----------------------------------------------------------------------------------------------------|-----|--|--|--|
| - | Block third-party cookies<br>When on, sites can't use cookies that track you across the web. Features on some sites may break.                             |     |  |  |  |
|   | Preload pages for faster browsing and searching<br>Uses cookies to remember your preferences, even if you don't visit those pages                          |     |  |  |  |
|   | See all cookies and site data                                                                                                    | 2   |  |  |  |
|   | Block<br>You've prevented the following sites from saving and reading cookies on your device.                                                              | Add |  |  |  |
|   | No sites added                                                                                                    |     |  |  |  |
|   | Allow The following sites can save cookies on your device. To prevent these cookies from being cleared on exit, go to <u>Clear browsing data on</u> close. | Add |  |  |  |
|   |                                                                                                    |     |  |  |  |

Microsoft Edge - Permitir URL

Por último, navegue por el sitio web para el que ha habilitado RBI en el panel de acceso seguro.

#### Verificación

Asegúrese de que ve este icono de Cisco en la esquina inferior derecha de la página web cuando se carga el sitio web:

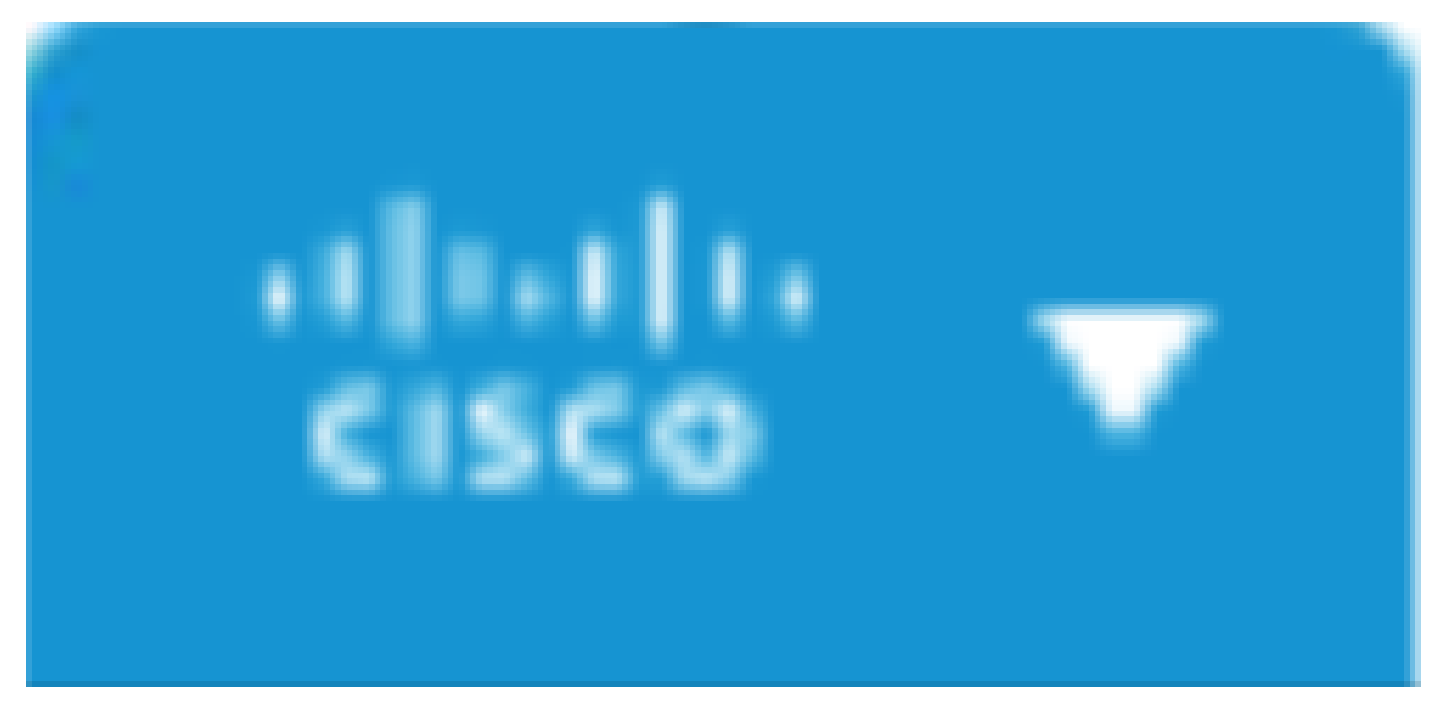

Icono de Cisco

Esto indica que la página web se ha aislado correctamente.

Información Relacionada

- Guía del usuario de Cisco Secure Access
- <u>Soporte técnico y descargas de Cisco</u>
- <u>Comprender los destinos aislados</u>

#### Acerca de esta traducción

Cisco ha traducido este documento combinando la traducción automática y los recursos humanos a fin de ofrecer a nuestros usuarios en todo el mundo contenido en su propio idioma.

Tenga en cuenta que incluso la mejor traducción automática podría no ser tan precisa como la proporcionada por un traductor profesional.

Cisco Systems, Inc. no asume ninguna responsabilidad por la precisión de estas traducciones y recomienda remitirse siempre al documento original escrito en inglés (insertar vínculo URL).